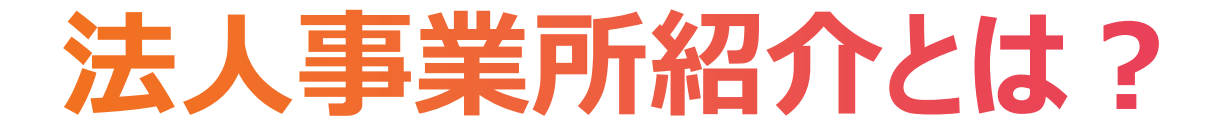

## 「福祉のお仕事」HPから、求職者が検索できる 各法人・事業所の紹介ページです。

令和4年4月のサイトリニューアルに伴い、より 幅広い情報を記載できるようになりました。

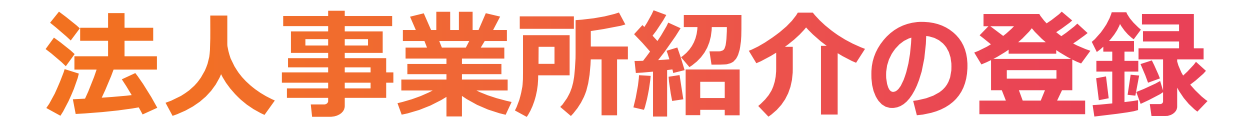

#### 手順1:事業所マイページにログインする。 ①「ログインID」と「パスワード」を入力し、 ②「ログイン」ボタンを押す。

| 事業所マイページにログインする                                                                    |  |
|------------------------------------------------------------------------------------|--|
| ログインID<br>ログインID<br>パスワード<br>パスワード                                                 |  |
| <ul> <li>2</li> <li>□グイン</li> <li>● パスワードを忘れた方はこちら</li> <li>● 初めての方はこちら</li> </ul> |  |

# 法人事業所紹介の登録

## 手順2:事業所マイページホーム画面の①「法人事業所紹介の登録」ボタンを押す。

| 事業所管理 求人票管理 応募管理 紹介状管理 在職状況管理 スカウト管理 情報提供                                                                                                    | ログアウト         | 【求人票一覧】   |          |                                   |                 |           |             |                          |            |
|----------------------------------------------------------------------------------------------------|---------------|-----------|----------|-----------------------------------|-----------------|-----------|-------------|--------------------------|------------|
| 事業所マイページホーム                                                                                                    |               | 有効        |          | 募集終了                              | 拔               | 「消        | 申請中         |                          |            |
|                                                                                                    |               |           | 件        | 4件                                |                 | 1件        |             | 2件                       |            |
| ●法人事業所紹介が未登録です。水職者が水のる情報ですので、せひご登録くたさい。                                                                                                    |               | 求人票の新規申請  | <b>秋</b> | 票の新規申請をします。                       |                 |           |             |                          |            |
| 「中央福祉人材センダーからのお知らせ」                                                                                                    |               |           |          |                                   |                 |           |             |                          |            |
|                                                                                                    |               |           |          |                                   |                 |           |             |                          |            |
| 2021年05年01日 営業時間に関するお問い合わせについた 法人事業所紹介」                                                                                                    | が未登録の\_       | 【スガリトー覧】  |          |                                   |                 |           |             |                          |            |
|                                                                                                    | · × ~ + - ~ ) |           | 7        | スカウト人数 15 人 (申)                   | 請中、不承認は除        |           |             |                          | 5-5-5      |
| 2021年05年03日 規約改定のお知らせ 勿口 14、 豆 火化 2                                                                                                    |               | 求職者 ——    | X/J      |                                   |                 | スカワトへ成立   |             | <u> 人 カ ワ ト<br/>申請中 </u> |            |
|                                                                                                    | -             | 回答待ち      | 応募       | 紹介                                | 辞退              | 切れ        | その他         |                          |            |
|                                                                                                    |               | 4 件       | 3 件      | 1件                                | 5 件             | 2 件       | 0件          |                          | 4 件        |
|                                                                                                    |               |           |          |                                   |                 |           |             |                          |            |
| 【 て 版 個 征 人 材 支 援 センター からの お 知 ら せ 】                                                                                                    |               | スカウトの新規中  |          | リトの新規中調をします                       | •               |           |             |                          |            |
| 新着情報 2 件                                                                                                    | お知らせを見る       |           |          |                                   |                 |           |             |                          |            |
| 大阪福祉人材支援センターからのお知らせです。                                                                                                    |               | 【事業所マイページ | 基本情報】    |                                   |                 |           |             |                          |            |
| 【未処理一覧】                                                                                                    |               | 基本情報の修正   | 事業<br>セン | 所基本情報を修正申請し<br>ター・バンクが承認する        | ます。<br>と基本情報が変更 | されます。     |             |                          |            |
| ①応募未確認 5 件                                                                                                    |               | パスワードの変更  |          | ワードを変更します。<br>ュリティ確保のためパス         | ワードは定期的に        | 枩面してください. |             |                          |            |
| 求職者からの新しい応募情報を確認できます。<br>  トヨ件教が1件以上をス得合け 「確認する」ボタンから広算情報を確認し、広算者へ連絡してください                                                                                                    | 確認する          |           |          |                                   | を申請します。         | 2200000   |             |                          |            |
|                                                                                                    |               | 登録抹消の甲請   | 「有       | 効」または「採否待ち」                       | の求人票がある場        | 合、事業所マイペー | - ジ登録抹消の申請は | できません                    | <b>U</b> . |
| ②応募採否未入力 0 件                                                                                                    |               |           |          |                                   |                 |           |             |                          |            |
| 応募者の採否入力や一度確認した応募者の情報を閲覧できます。<br>応募者の採否が決定した場合は、その都度採否入力をお願いします。                                                                                                    | 採否入力する        | 【法人事業所紹介】 | 177      |                                   |                 |           |             |                          |            |
| 3紹介状探查未入力1件                                                                                                    |               |           | 事        | 単所のアピールポイントや                      | 職員データを入力        | 、修正します。   |             |                          |            |
| 紹介状が発行されている求職者の一覧を確認できます。                                                                                                    | 採売入力する        | 法人事業所紹介情報 | の登録      | ました 情報は、「福祉のま<br>注し 事業 節約 介付 主要 編 | STI事」事業所検索      | て公開されます。  |             |                          |            |
| また、紹介状が発行されている求職者の採否入力ができます。                                                                                                    |               |           | U        | 広人学美川柏川は木豆塚                       | これつていまり         |           |             |                          |            |
| 約7F次か発行されている水職者の採合が次定した場合は、その御度採合人力をお願いします。                                                                                                    |               |           |          |                                   |                 |           |             |                          |            |
| (*) <b>仕暇状が木人刀 3 仟</b><br>  勝業安定法により、就職から6カ日以内に離職した無期雇用者の数の把握が必要になります。                                                                                                    |               |           |          |                                   |                 |           |             |                          |            |
| 1985年後に2010年3月、970年7月、1997月3月1日に日本1980日に1997年7月日の1987年7月日の1987年7月1日の1987年7月1日の198 | 在職状況を入力する     |           |          |                                   |                 |           |             |                          |            |
| また、離職もしくは解雇した場合は、離職年月日(解雇年月日)の入力をお願いします。                                                                                                    |               |           |          |                                   |                 |           |             |                          |            |
|                                                                                                    |               |           |          |                                   |                 |           |             |                          |            |

下書き

1件

スカウト 不承認

1件

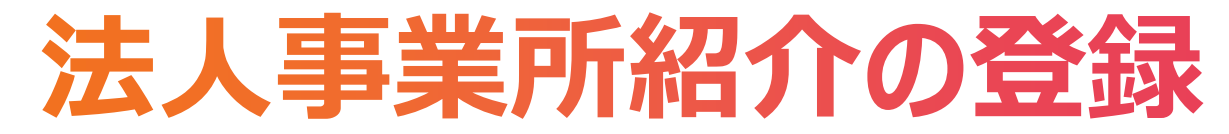

#### 手順3:法人事業所紹介情報を入力する。

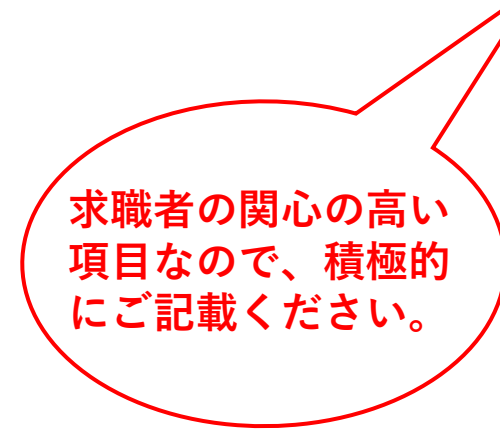

#### 法人事業所紹介情報を登録する

法人事業所紹介情報を登録できます。 情報は常に更新してください。情報更新日は求職者の閲覧画面に表示されます。 写真を掲載する場合は、「入力内容を確認する」ボタンを押してください。 ※一般の方が閲覧される画面のイメージを確認される場合は「サンプル」ボタンをクリックしてください。 [サンプル] ご注意: 情報の入力は20分以内に行い、「入力内容を確認する」ボタンを押してください。20分を過ぎると、入力した全ての情報が失われます。 情報入力中に席を外される場合は、必ず一時保存ボタンを押してください。 一時保存した情報は、ホーム画面の「法人事業所紹介情報の登録」ボタンを押すと編集できます。 <一時保存の方法> ①一時保存ボタンを押す。 ②確認画面に遷移しますので、「登録する」ボタンを押す。 ※一時保存後は、【公開する情報】の注目データの公開は「非公開」を選択されますので、公開準備が整った段階 で「公開」に変更してください。 入力内容は、都道府県福祉人材センター・バンクによる承認を経ず、インターネット上に掲載されます。 入力し終わって、掲載しても良い状態になってから「公開」に切り替えて登録してください。 メンテナンスのため掲載を一時中止する場合は「非公開」に切り替えて登録してください。 写真は、「入力内容を確認する」を押下後の確認画面で登録できます。 一時保存 【公開する情報】 ○ 法人情報を公開
 ● 事業所情報を公開 ■ 基本情報として公開する 掲載する情報を法人全体とするか事業所単独とするかを選択してください。 情報 |※この情報を、ヤンター・バンクがフェア用求人資料として利用させていただく場合があります。 ○法人情報としてデータ利用 ●事業所情報としてデータ利用 注目データの利用方法 掲載する情報を法人全体とするか事業所単独とするかを選択してください。 ※この情報を、センター・バンクがフェア用求人資料として利用させていただく場合があります。 注目データの公開 ○ 公開 ○ 非公開

#### 【掲載内容に関するお問い合わせ・苦情の窓口】

|                       | 担当名     | 山田太郎            | [残り:10文字] |  |
|-----------------------|---------|-----------------|-----------|--|
| 連絡先電話番号 080-9999-8888 | 連絡先電話番号 | 号 080-9999-8888 |           |  |

4

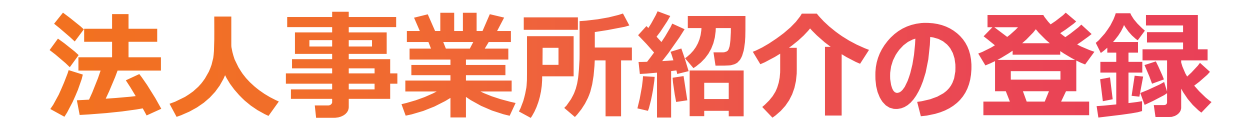

### 手順3(つづき):法人事業所紹介情報を入力する。【注目データ】

| 【注目データ】                                                                                                    |                                                                                                    |                       |                                         |            |  |  |  |  |  |  |
|----------------------------------------------------------------------------------------------------|----------------------------------------------------------------------------------------------------|-----------------------|-----------------------------------------|------------|--|--|--|--|--|--|
| 资金目令 医皮 いごうしゃ                                                                                                    | みんなが笑顔で、健康にをコンセプトに、グループ全体で運営を行っています。                                                                               |                       |                                         |            |  |  |  |  |  |  |
| 密密 (市民) (1997) (19977) (19977) (1997) (19977) (1977) (1977) (1977) (1977) |                                                                                                    |                       |                                         |            |  |  |  |  |  |  |
| 고려 파란스지ト                                                                                                    | 風通しの良い職場です。                                                                                                    |                       |                                         |            |  |  |  |  |  |  |
| アビールホイント                                                                                                    | <br>[残り:339文字]                                                                                                    | [残り:339文字]            |                                         |            |  |  |  |  |  |  |
| 選考基準・採用方針                                                                                                    | <ul> <li>以下の基準で採用を行っています。</li> <li>①積極的な方</li> <li>②協調性がある方</li> <li>③全体を見る力を持っている方</li> <li>【残り:300文字】</li> </ul> |                       |                                         | •          |  |  |  |  |  |  |
|                                                                                                    |                                                                                                    |                       |                                         |            |  |  |  |  |  |  |
| ■ 処遇改善加算                                                                                                    | ◎なし ○あり                                                                                                    | ■ 事業所内保育施設            | と ○なし ○あり                               |            |  |  |  |  |  |  |
| 現況報告書<br>WebサイトURL 🕜                                                                                                    | http://genjourl.co.jp                                                                                              |                       |                                         | [残り:179文字] |  |  |  |  |  |  |
| ■ 第三者評価<br>受審状況                                                                                                    | ○未受審 ●受審                                                                                                    | 第三者評価報告書<br>WebサイトURL | Nttp://daisanshaurl.co.jp<br>[残り:175文字] |            |  |  |  |  |  |  |
| 介護事業者<br>認証評価制度等<br>名称 <b>(</b> )                                                                                                    | 新規採用者の育成体制                                                                                                    |                       |                                         | *[残り:50文字] |  |  |  |  |  |  |
| 介護事業者                                                                                                    |                                                                                                    |                       |                                         |            |  |  |  |  |  |  |
| 認証評価制度等<br>WebサイトURL                                                                                                    | http://kaigojigyoshaurl.co.jp                                                                                      |                       |                                         | [残り:171文字] |  |  |  |  |  |  |
|                                                                                                    | = くるみん 🛛 🕜                                                                                                    | ○なし ◎あり               |                                         |            |  |  |  |  |  |  |
|                                                                                                    | ■ えるぼし 🕜                                                                                                    | ○なし ◎あり               |                                         |            |  |  |  |  |  |  |
| その他認定制度                                                                                                    | = ユースエール 🕜                                                                                                    | ●なし ○あり               |                                         |            |  |  |  |  |  |  |
|                                                                                                    | = ಕ್ಷೇತ್ರ 🕜                                                                                                    | ●なし ○あり               |                                         |            |  |  |  |  |  |  |

5

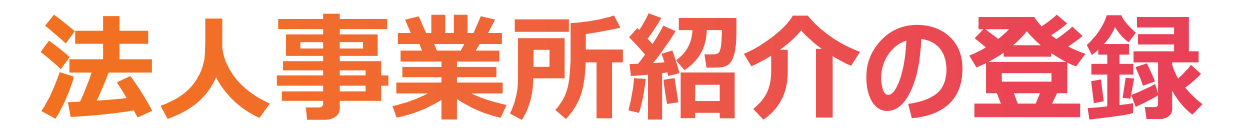

### 手順3(つづき):法人事業所紹介情報を入力する。【注目データ(つづき)、施設見学】

|                         | 新任職員への                     | OJT研修、基礎知識に関する研修、実務研修                                                                                                 | •  |  |  |  |  |  |  |
|-------------------------|----------------------------|----------------------------------------------------------------------------------------------------|----|--|--|--|--|--|--|
| 音成                      | 教育 (研修)                    | <br>[残り:329文字]                                                                                                    |    |  |  |  |  |  |  |
| 13700                   | 新任職員以外への                   | フォローアップ研修、管理職研修                                                                                                    | \$ |  |  |  |  |  |  |
|                         | 教育 (研修)                    |                                                                                                    |    |  |  |  |  |  |  |
| 資格取得に向けた<br>支援内容        |                            |                                                                                                    |    |  |  |  |  |  |  |
|                         |                            |                                                                                                    |    |  |  |  |  |  |  |
|                         |                            |                                                                                                    |    |  |  |  |  |  |  |
| 健康管理への取組内容<br>福利厚生制度の内容 |                            | - 1 年に1 回,定期に健康診断を実施しています。深夜業務がある者には,6 か月に1 回実施しています。<br>- 6 か月に1 回,腰痛健康診断を実施しています。<br>- 1 年に1 回,定期にストレスチェックを実施しています。 |    |  |  |  |  |  |  |
|                         |                            | [残り:210文字]                                                                                                    |    |  |  |  |  |  |  |
|                         |                            | 慶弔・見舞金制度<br>表彰制度(優秀社員賞、永年勤続賞 他多数)                                                                                     |    |  |  |  |  |  |  |
|                         |                            | <br>[残り:210文字]                                                                                                    |    |  |  |  |  |  |  |
| 【施設<br>※施設見             | : <b>見学】</b><br>2学「可」を選択した | 場合、電話番号及び担当者氏名は入力が必須となります。                                                                                            |    |  |  |  |  |  |  |
|                         | 施設見学可否                     |                                                                                                    |    |  |  |  |  |  |  |
|                         | 電話番号                       | 07211115555                                                                                                    |    |  |  |  |  |  |  |
|                         | 担当者氏名                      | 山田 太郎 [残り:17文字]                                                                                                    |    |  |  |  |  |  |  |
| 申                       | 込方法・備考等                    | 電話、メールにてお申し込みください。 [残り:237文字]                                                                                         |    |  |  |  |  |  |  |
|                         |                            | 一時保存                                                                                                    |    |  |  |  |  |  |  |

6

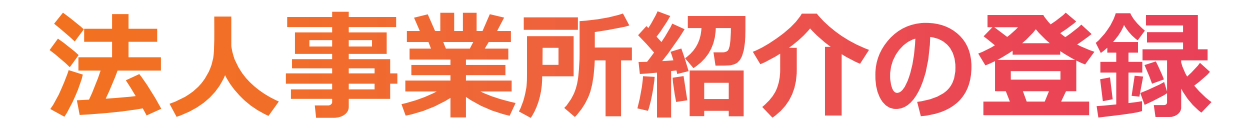

#### 手順3(つづき):法人事業所紹介情報を入力する。【職員データ】 入力が完了したら、①「入力内容を確認する」ボタンを押す。

| 【職員データ等】                                     |       |               |                  |     |          |    |  |  |  |
|----------------------------------------------|-------|---------------|------------------|-----|----------|----|--|--|--|
| 職員数<br>(全体)         32         単員数<br>(男性のみ) | 7     |               | 員数<br>主のみ)<br>25 | 人 平 | 均年齢 42.0 | 歳  |  |  |  |
| ■ 外国人雇用実績 ○なし ●あり                            |       |               |                  |     |          |    |  |  |  |
|                                              | E     | 正職員 常勤(正職員以外) |                  |     | 非常勤・パート  |    |  |  |  |
| 職員数(雇用形態)                                    | 22    | 人             | 8 人 8            |     | 2        | 人  |  |  |  |
| 平均勤続年数                                       | 20.0  | 年             | 5.0              | 年   | 3.0      | 年  |  |  |  |
| 就職後3年経過時の定着率                                 | 40.0  | %             | 20.0             | %   | 0.0      | %  |  |  |  |
| 平均年収                                         | 350.0 | 万円            | 280.0            | 万円  | 100.0    | 万円 |  |  |  |
| ボーナス支給実績(昨年度実績)                              | 2.0   | ヶ月            | 1.0              | ヶ月  | 0.5      | ヶ月 |  |  |  |
| 昨年度の有給休暇取得実績(平均)                             | 10.0  | ]8            | 5.0              | B   | 2.0      | ]8 |  |  |  |
| 育児休業取得人数(直近3年)                               | 3     | 人             | 0                | ].  | 0        | 人  |  |  |  |
| 子どもの看護のための休暇取得人数(直近3年)                       | 2     | 人             | 1                | ].  | 1        | 人  |  |  |  |
| 育児や看護のための短時間勤務制度利用人数(直近3年)                   | 5     | 人             | 2                | ].  | 0        | 人  |  |  |  |
| 介護休業制度取得人数(直近3年)                             | 4     | А             | 3                | ].  | 0        | 人  |  |  |  |

入力内容を確認する

一時保存

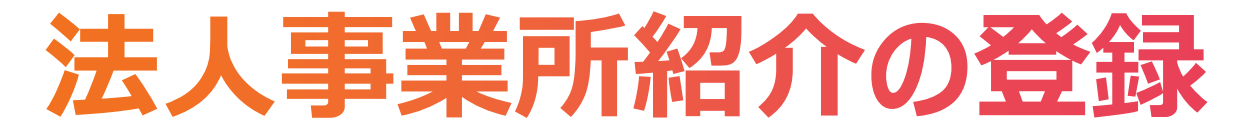

#### 手順4:内容を確認する。写真を登録する場合は、写真の選択①「ファイルを選択」を押し、 画像を選択する。

| 法人事業所紹介情報を                                         | 2登録する                                                                                      |  |  |  |  |  |  |  |
|----------------------------------------------------|--------------------------------------------------------------------------------------------|--|--|--|--|--|--|--|
| 入力内容を確認し、よろしけれ<br>※写真を登録する場合は、本I<br>入力内容に間違いがある場合は | lば「登録する」ボタンを押してください。<br>画面で登録します。<br>t、「入力画面に戻る」ボタンを押して、該当する入力項目を変更してください。                 |  |  |  |  |  |  |  |
| 【公開する情報】                                           |                                                                                            |  |  |  |  |  |  |  |
| 基本情報として公開する情報                                      | 事業所情報を公開                                                                                   |  |  |  |  |  |  |  |
| 注目データの利用方法                                         | 事業所情報としてデータ利用                                                                              |  |  |  |  |  |  |  |
| 注目データの公開                                           | 公開                                                                                         |  |  |  |  |  |  |  |
| 【掲載内容に関するお問い合わせ・苦情の窓口】<br>111日 太郎                  |                                                                                            |  |  |  |  |  |  |  |
| 連絡先電話番号                                            | 080-9999-8888                                                                              |  |  |  |  |  |  |  |
| 【 <b>写真】</b><br>ここで写真の登録が可能です                      | 【写真は240×180ピクセル横長(4:3)で表示されます】                                                             |  |  |  |  |  |  |  |
|                                                    | 写真(JPEG形式1MBまで)                                                                            |  |  |  |  |  |  |  |
| 写真掲載区分                                             | <ul> <li>         ・         掲載しない         (既存の写真は削除)         <ul> <li></li></ul></li></ul> |  |  |  |  |  |  |  |
| 写真の説明                                              | [残り:20文字]                                                                                  |  |  |  |  |  |  |  |
| 写真の選択                                              | ファイルを選択 選択されていません                                                                          |  |  |  |  |  |  |  |
| プレビュー                                              | ▶画像ファイルを選択してください。                                                                          |  |  |  |  |  |  |  |

## 法人事業所紹介の登録

### 手順4(つづき):入力内容を確認後、問題がなければ①「登録する」ボタンを押す。

| 【注目                                                | データ]                                       |                                           |                                                 |                           |                                  |                          | 【施設見学】    |              |            |           |           |          |          |       |
|----------------------------------------------------|--------------------------------------------|-------------------------------------------|-------------------------------------------------|---------------------------|----------------------------------|--------------------------|-----------|--------------|------------|-----------|-----------|----------|----------|-------|
| 経営理念・戦略・ビジョン みんなが笑顔で、健康にをコンセプトに、グループ全体で運営を行っております。 |                                            |                                           |                                                 | 施設見学可否                    | न                                |                          |           |              |            |           |           |          |          |       |
| アピールポイント 風通しの良い職場です。                               |                                            |                                           |                                                 |                           | 電話番号                             | <sup>₽</sup> 07211115555 |           |              |            |           |           |          |          |       |
| 以下の基準で採用を行っています。                                   |                                            |                                           |                                                 | · 担当者氏名 山田 太郎             |                                  |                          |           |              |            |           |           |          |          |       |
| 選考其准・採用方針 ①積極的な方                                   |                                            | 積極的な方                                     |                                                 |                           |                                  | 申込方法・備考等                 | 電話、メ      | ールにてお申し込みくださ | い。         |           |           |          |          |       |
|                                                    |                                            |                                           |                                                 |                           |                                  |                          |           |              |            |           |           |          |          |       |
|                                                    |                                            | 01142.23                                  | の川を持つている力                                       |                           |                                  |                          | 【職員データ等】  |              |            |           |           |          |          |       |
|                                                    | 処遇改善加算                                     |                                           | なし                                              | 事業所内保育施設                  | あり                               |                          | (時日粉 (会体) | 22.4         | 時日粉 (日件のみ) | 7 1       | 時日粉(ケ州のみ) | 25 1     | 亚均在急     | 420 年 |
| 現況報告書WebサイトURL http://                             |                                            | http://genjourl.co.jp                     |                                                 |                           |                                  |                          | 52 A      | 職員数(方注の)の)   | / ^        | 職員数(文注のの) | 23 🔨      | 十均十一     | 42.0 /5% |       |
|                                                    | 第二本部体系常心                                   | 220                                       | -                                               | 第三者評価報告書                  | http://doing.co.jo               |                          | 77国人雇用关模  | 00.0         |            |           |           |          |          |       |
| 第二名評価受番状況                                          |                                            | <del>文本</del> WebサイトURL                   |                                                 | http://daisanshaurl.co.jp |                                  |                          |           | 正職員          |            | 常勤(正職員    | 以外)       | 非常勤・     | パート      |       |
| 介護事業者認証評価制度等                                       |                                            | 新規採用者の育成体制                                |                                                 |                           | 職員数(雇用形態                         | 度)                       | 22 人      |              |            | 8人        |           | 2 ,      |          |       |
|                                                    |                                            |                                           |                                                 | - 平均勤続年数                  |                                  | 20.0 年                   |           | 5.0 年        |            | 3.0 f     |           |          |          |       |
| ) î 護争業者認証評価制度寺<br>WebttイトURI                      |                                            | http://kaigojigyoshaurl.co.jp             |                                                 |                           | 就職後3年経過時の定着率                     |                          | 40.0 %    |              | 20.0 %     |           | 0.0 %     |          |          |       |
|                                                    |                                            | -                                         | くるみんあり                                          |                           |                                  | 平均年収                     |           | 350.0 万円     |            | 280.0 万円  |           | 100.0 万円 |          |       |
|                                                    |                                            |                                           | えるぼしなし                                          |                           |                                  | ボーナス支給実績(昨年度実績)          |           | 2.0 ヶ月       |            | 1.0 ヶ月    |           | 0.5      |          |       |
|                                                    | その他認定制度                                    | 5                                         | ユースエール あり                                       |                           |                                  | 昨年度の有給休暇取得実績(平均)         |           | 10.0 日       |            | 5.0 日     |           | 2.0      |          |       |
|                                                    |                                            |                                           | もにすなし                                           |                           |                                  | 育児休業取得人数(直近3年)           |           | 3 人          |            | 人0        |           | 0,       |          |       |
|                                                    |                                            |                                           | <ul> <li>子どもの看護のための休暇取得人数<br/>(直近3年)</li> </ul> |                           | 人数 2 人                           |                          | 1人        |              | 1,         |           |           |          |          |       |
| 育成                                                 | 教育(研修)                                     | 新任職員への<br>教育(研修)<br>OJT研修、基礎知識に関する研修、実務研修 |                                                 |                           | 育児や看護のための短時間勤務制度利<br>アメーガ (まどって) |                          | 利 5 人     |              | 2 人        |           | 0         |          |          |       |
|                                                    | 新任職員以外への<br>教育(研修)         フォローアップ研修、管理職研修 |                                           |                                                 | 介護休業制度取得人数(直近3年)          |                                  | 年) 4人                    |           | 3人           |            | 0,        |           |          |          |       |
| 資格取得に向けた         資格一時金の補助、資格取得費用の補助                |                                            |                                           |                                                 |                           | 入力画面に戻る                          | 録する                      | 1         |              |            |           |           |          |          |       |
| 健康                                                 | 管理への取組内容                                   |                                           |                                                 |                           |                                  |                          |           |              |            |           |           |          |          |       |
| 福利                                                 | 间厚生制度の内容                                   |                                           |                                                 |                           |                                  |                          |           |              |            |           |           |          |          |       |
|                                                    |                                            |                                           |                                                 |                           |                                  |                          |           |              |            |           |           |          |          |       |

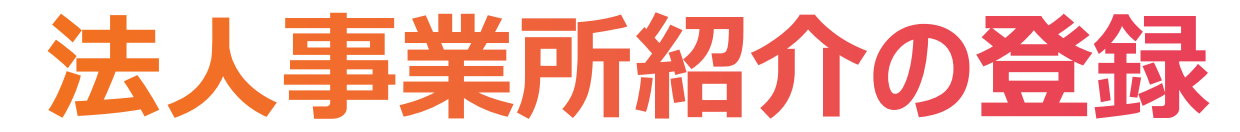

#### 手順5:法人事業所紹介の登録が完了。

#### 法人事業所紹介編集

法人事業所紹介の登録が完了しました。

本情報は、都道府県福祉人材センター・バンクによる承認を経ず、インターネット上に掲載されます。 掲載画面を表示するには、下記「法人事業所紹介を表示する」ボタンを押してください。 法人事業所紹介を表示する

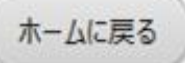

※本情報の掲載については、センター・バンクによる承認作業は不要。